#### License Renewal

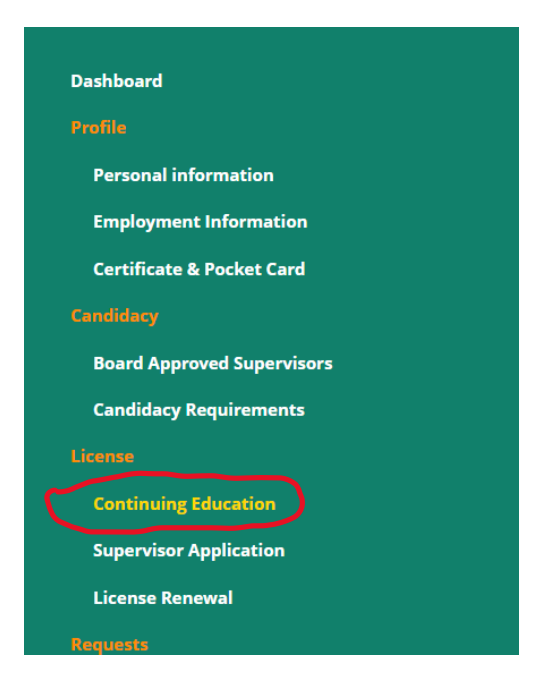

Click on view next to the current renewal period

| Со | ntinuing Education                                                                                                    |                                                                  |             |
|----|----------------------------------------------------------------------------------------------------|------------------------------------------------------------------|-------------|
|    | For further information regarding continuing education requirements,<br>https://www.ok.gov/behavioralhealth/Continuing_Education/index | please visit our website at the following link:<br><b>x.html</b> |             |
|    | CE Period                                                                                                    | License                                                          | Status      |
|    | September 1, 2021 - September 30, 2022                                                                                                 | Licensed Professional Counselor (LPC)                            | Open Q View |
|    |                                                                                                    |                                                                  |             |
|    |                                                                                                    |                                                                  |             |
|    |                                                                                                    |                                                                  |             |
|    |                                                                                                    |                                                                  |             |

## CLICK ON ADD NEW OR ADD NEW RECORDS

## Continuing Education Summary

| License    |                             | CE Period             |                   | Minimum Hours Required | Total Submitted this CE P | Period Total Remaining this CE Perio |
|------------|-----------------------------|-----------------------|-------------------|------------------------|---------------------------|--------------------------------------|
| Licensed P | rofessional Counselor (LPC) | September 1, 2021 - S | eptember 30, 2022 | 40                     | 0                         | 40                                   |
| Date       | Activity litle              | Contact               | No. of Hours      | Ethics Hou             | irs Super                 | rvision Hours                        |
| Date       | Activity Title              | Contact               | No. of Hours      | Ethics Hou             | irs Super                 | rvision Hours                        |
|            |                             |                       |                   |                        |                           |                                      |

In activity title select the drop-down arrow on the right side and select the only option 'OTHER'.

| New Continuing Education              |                                                                                                    |         |
|---------------------------------------|----------------------------------------------------------------------------------------------------|---------|
| Note: All information with a red aste | risk (*) is required.                                                                                                    |         |
| Activity Title *                      | Start typing to search<br>Please enter at least 3 characters to search for the acrredited activities. If not in the list, type "O | v ther" |
| C                                     |                                                                                                    |         |

| Activity Title *                                                | Other                                                                                                    | ~ |
|-----------------------------------------------------------------|----------------------------------------------------------------------------------------------------|---|
|                                                                 | Please enter at least 3 characters to search for the acrredited activities. If not in the list, type "Other" |   |
| Other (Activity Title) *                                        |                                                                                                    |   |
| Contact *                                                       |                                                                                                    |   |
| Contact Details *                                               |                                                                                                    |   |
| Start Date                                                      |                                                                                                    | Â |
| Date of Completion *                                            |                                                                                                    |   |
| Number of Hours *                                               |                                                                                                    |   |
| Ethics *                                                        |                                                                                                    |   |
| Supervision *                                                   |                                                                                                    |   |
| Briefly describe the CE activity, including time spent          |                                                                                                    |   |
| Upload the completion certificate for this CE activity $^{m *}$ | ▲ Choose File                                                                                                |   |
|                                                                 |                                                                                                    |   |
|                                                                 |                                                                                                    |   |

**Contact: Name of Presenter** 

Contact Details: Presenter's address, phone number and/or email

Date of Completion: Select or enter date course was completed

Number of Hours: Total number of hours attained

Ethics: Number of hours completed for Ethics; if none put 0

Supervision: Numbers of hours for Supervisor CEU, if none put 0

UPLOAD CERTIFICATE OF COMPLETION; Click Save; Repeat for each CEU

After uploading all ceus, click on License Renewal

Dashboard

Profile

**Personal information** 

**Employment Information** 

**Certificate & Pocket Card** 

Candidacy

**Board Approved Supervisors** 

**Candidacy Requirements** 

License

**Continuing Education** 

**Supervisor Application** 

**License Renewal** 

Requests

Name Change Request

**Status Change Request** 

Invoices & Receipts

**Account Settings** 

| License Renewal                                                                                                    |                                     |                        |                          |                                       |
|----------------------------------------------------------------------------------------------------|-------------------------------------|------------------------|--------------------------|---------------------------------------|
| This section is for applications involving license renewals. Please for<br>it later.<br>For assistance, please contact <b>Info.BehavioralHealth@bbhl.ok.go</b><br>Your license information is listed below. | ollow the step-by-step instructions | to complete your appli | cation. You will be able | e to save your progress and return to |
| License Type                                                                                                    | License Number                      | Status                 | Expiry Date              |                                       |
| Licensed Professional Counselor (LPC)                                                                                                    | 10038                               | Active                 | 09/30/2022               | Continue                              |
|                                                                                                    |                                     |                        |                          |                                       |

Click on Start Renewal or Continue there are 5 steps to complete of the renewal.

## Step 1-Please verify personal information page then click save

| Note: All information with a red aste | rrisk (*) is required.                                                                                                    |
|---------------------------------------|----------------------------------------------------------------------------------------------------|
| Mailing Address                       |                                                                                                    |
| Street Address *                      | 3815 N. Santa Fe                                                                                                    |
| Street Address 2                      | Ste 110                                                                                                    |
| Sity *                                | Oklahoma City                                                                                                    |
| State *                               | Oklahoma ~                                                                                                    |
| Zip Code *                            | 73159                                                                                                    |
| Contact Information                   |                                                                                                    |
| Felephone *                           | (405) 521-3697                                                                                                    |
| Mobile Number                         |                                                                                                    |
| Primary E-mail *                      | · · · · · · · · r@bbhl.ok.gov                                                                                                    |
|                                       | <ul> <li>Your e-mail address will be used for communications with the Board, which may include personal and confidential information. Your email address must be private and accessible only by you.</li> </ul> |
|                                       | Note: The email address entered here are for communication purposes only. You can change the email used for login purposes in Account Settings.                                                                 |

Step 2-Continuing Education Summary

|                                                                                                    | ise Renewal                                                                                                    |                                                                                                    |                                                                                                    |                                                                                                    |                                                                                                    |                                                                                                    |                                |
|----------------------------------------------------------------------------------------------------|----------------------------------------------------------------------------------------------------|----------------------------------------------------------------------------------------------------|----------------------------------------------------------------------------------------------------|----------------------------------------------------------------------------------------------------|----------------------------------------------------------------------------------------------------|----------------------------------------------------------------------------------------------------|--------------------------------|
| 2                                                                                                    | Continuing Education Sum                                                                                                    | nmary                                                                                                    |                                                                                                    |                                                                                                    |                                                                                                    |                                                                                                    | Step 2 of 5                    |
| Be<br>To                                                                                                    | low is your Continuing Education<br>add or change a continuing educ                                                                                                    | Summary for the mo<br>ation activity, please                                                                                                    | ost recent CE perio<br>visit the <b>Continui</b>                                                                                                    | d.<br><b>ng Education</b> page.                                                                                                    |                                                                                                    |                                                                                                    |                                |
| St                                                                                                    | atus: Open                                                                                                    |                                                                                                    |                                                                                                    |                                                                                                    |                                                                                                    |                                                                                                    |                                |
| L                                                                                                    | icense                                                                                                    | CE Period                                                                                                    |                                                                                                    | Minimum Hour                                                                                                    | s Required Total Su                                                                                                    | bmitted this CE Period                                                                                                    | Total Remaining this CE Period |
| L                                                                                                    | icensed Professional Counselor (LPO                                                                                                    | C) September 1, 2                                                                                                    | 2021 - September 30                                                                                                    | 0, 2022 40                                                                                                    | 40                                                                                                    |                                                                                                    | 0                              |
|                                                                                                    | Program Activities                                                                                                    |                                                                                                    |                                                                                                    |                                                                                                    |                                                                                                    |                                                                                                    |                                |
| C                                                                                                    | Date Activity                                                                                                    | y Title                                                                                                    | Contact                                                                                                    | No. of Hours                                                                                                    | Ethics Hours                                                                                                    | Supe                                                                                                    | rvision Hours                  |
| C                                                                                                    | 08/25/2022 Other                                                                                                    |                                                                                                    | 123                                                                                                    | 40                                                                                                    | 0                                                                                                    | 0                                                                                                    |                                |
| rev                                                                                                    | ious                                                                                                    |                                                                                                    |                                                                                                    |                                                                                                    |                                                                                                    |                                                                                                    | Save & Conf                    |
| ce                                                                                                    | nse Renewal                                                                                                    |                                                                                                    |                                                                                                    |                                                                                                    |                                                                                                    |                                                                                                    |                                |
| 3                                                                                                    | Declarations                                                                                                    |                                                                                                    |                                                                                                    |                                                                                                    |                                                                                                    |                                                                                                    | Step 3 of 5                    |
| <b>3</b><br>1<br>1<br>1<br>1<br>1<br>1<br>1<br>1<br>1<br>1<br>1<br>1<br>1<br>1<br>1<br>1<br>1<br>1<br>1                                                           | Declarations           Note:         All information with a           . Since your last application, have ye           weeked, restricted, or denied or has.           ederal or state regulatory body or for           rest of your knowledge?           . Since your last application, have ye           . Since your last application, have ye           . Since your last application, have ye           . Since your last application been take                                                                                                    | a red asterisk (*) is<br>ou ever had your prof<br>any other disciplinary<br>reign jurisdiction, or a<br>ou ever had profession<br>ken against you on gro                                                                                                    | required.<br>fessional membershi<br>raction been taken a<br>are you presently un<br>anal privileges in a ho<br>ounds of unprofessio                                                                                                    | ip. registration, certificate or<br>gainst you by any professior<br>der investigation by any regu<br>ospital, HMO, etc., suspended<br>onal conduct, incompetence,                                                                                                    | license suspended,<br>hal organization,<br>Jlatory body, to the<br>d or restricted or has<br>negligence or unsafe                                                                                           | ○ Yes ● No<br>○ Yes ● No                                                                                                    | Step 3 of 5                    |
| <b>3</b><br>11<br>1<br>1<br>1<br>1<br>1<br>1<br>1<br>1<br>1<br>1<br>1<br>1<br>1<br>1<br>1<br>1<br>1                                                               | Declarations           Note:         All information with a           . Since your last application, have ye           weeked, restricted, or denied or has,           ederal or state regulatory body or for           est of your knowledge?           . Since your last application, have ye           other of scipplinary action been take           ractice?           . Since your last application, has an           ears which clearly alleges unethical           with a client, a dual relationship with           rofessional practice?                                                                                                    | a red asterisk (*) is<br>ou ever had your prof<br>any other disciplinary<br>reign jurisdiction, or a<br>ou ever had profession<br>ken against you on gro<br>y claim been made ag<br>behavior on your part<br>a client, violation of co                                                                                                    | required.<br>ressional membershi<br>r action been taken a<br>are you presently un<br>unal privileges in a hc<br>punds of unprofession<br>gainst you in a crimin<br>t including but not lin<br>onfidentiality, or any                                                                                                    | ip. registration, certificate or<br>gainst you by any professior<br>der investigation by any regu<br>ospital, HMO, etc., suspended<br>onal conduct, incompetence,<br>hal or a civil suit or any other<br>mited to the following examp<br>r other offense which might i                                                                                                    | license suspended,<br>hal organization,<br>ulatory body, to the<br>d or restricted or has<br>negligence or unsafe<br>forum in the past ten<br>ples: sexual intimacy<br>relate to your                       | <ul> <li>Yes ● No</li> <li>Yes ● No</li> <li>Yes ● No</li> </ul>                                                                        | Step 3 of 5                    |
| 3<br>1<br>1<br>2<br>3<br>9<br>9<br>9<br>9<br>9<br>9<br>9<br>9<br>9<br>9<br>9<br>9<br>9<br>9<br>9<br>9<br>9<br>9                                                   | Declarations           Note:         All information with a           . Since your last application, have ye           woked, restricted, or denied or has.           ederal or state regulatory body or forest of your knowledge?           . Since your last application, have ye           . Since your last application, have ye           . Since your last application, have serve high a client, a dual relationship with rofessional practice?           . Since your last application, have ye yrofession or agreed to restrict your                                                                                                    | a red asterisk (*) is<br>ou ever had your prof<br>any other disciplinary<br>reign jurisdiction, or a<br>ou ever had profession<br>ken against you on gro<br>y claim been made ag<br>behavior on your part<br>a client, violation of co<br>ou ever voluntarily giv<br>practice? *                                                                                                    | required.<br>fessional membershi<br>action been taken a<br>are you presently un<br>nal privileges in a hc<br>punds of unprofession<br>gainst you in a crimin<br>t including but not lir<br>onfidentiality, or any<br>en up privileges, reg                                                                                                    | ip, registration, certificate or<br>gainst you by any profession<br>der investigation by any regu<br>ospital, HMO, etc., suspended<br>onal conduct, incompetence,<br>hal or a civil suit or any other<br>mited to the following examp<br>other offense which might i<br>gistration, certificate or licens                                                                               | license suspended,<br>hal organization,<br>ulatory body, to the<br>d or restricted or has<br>negligence or unsafe<br>forum in the past ten<br>ples: sexual intimacy<br>relate to your                       | <ul> <li>Yes</li> <li>Yes</li> <li>No</li> <li>Yes</li> <li>No</li> <li>Yes</li> <li>No</li> </ul>                                      | Step 3 of 5                    |
| 3<br>1<br>1<br>1<br>1<br>1<br>1<br>1<br>1<br>2<br>2<br>3<br>3<br>2<br>4<br>9<br>9<br>9<br>9<br>9<br>9<br>9<br>9<br>9<br>9<br>9<br>9<br>9<br>9<br>9<br>9<br>9<br>9 | Declarations           Note:         All information with a           . Since your last application, have yeevoked, restricted, or denied or has dederal or state regulatory body or for est of your knowledge?           . Since your last application, have yen yo ther disciplinary action been tak reactice?           . Since your last application, has an ears which clearly alleges unethical if the a client, a dual relationship with rofessional practice?           . Since your last application, has an ears which clearly alleges unethical if the a client, a dual relationship with rofession or agreed to restrict your           . Since your last application, have yer or fession or agreed to restrict your           . Since your last application, have yer or gession or agreed to restrict your           . Since your last application, have yer or gession or agreed to restrict your                                                                                                    | a red asterisk (*) is<br>iou ever had your profi<br>any other disciplinary<br>oreign jurisdiction, or a<br>ou ever had profession<br>ken against you on gro<br>y claim been made ag<br>behavior on your part<br>a client, violation of co<br>ou ever voluntarily giv<br>practice? *                                                                                                    | required.<br>fessional membershi<br>action been taken a<br>are you presently un<br>onal privileges in a ho<br>pounds of unprofession<br>gainst you in a crimiri<br>including but not lir<br>onfidentiality, or any<br>ven up privileges, reg<br>ed of a felony or a mi<br>ere convicted, the ch<br>d information. *                            | ip, registration, certificate or<br>gainst you by any profession<br>der investigation by any regu-<br>ospital, HMO, etc., suspended<br>onal conduct, incompetence,<br>hal or a civil suit or any other<br>mitted to the following examp<br>other offense which might i<br>gistration, certificate or licens<br>isdemeanor?<br>harges and other relevant inf                             | license suspended,<br>hal organization,<br>Jatory body, to the<br>d or restricted or has<br>negligence or unsafe<br>forum in the past ten<br>oles: sexual intimacy<br>relate to your<br>se to practice your | <ul> <li>Yes</li> <li>No</li> <li>Yes</li> <li>No</li> <li>Yes</li> <li>No</li> <li>Yes</li> <li>No</li> <li>Yes</li> <li>No</li> </ul> | Step 3 of 5                    |
| 3<br>1<br>1<br>1<br>1<br>1<br>1<br>1<br>1<br>2<br>2<br>3<br>3<br>9<br>9<br>9<br>9<br>9<br>9<br>9<br>9<br>9<br>9<br>9<br>9<br>9<br>9<br>9<br>9                     | Declarations           Note:         All information with a           . Since your last application, have yeevoked, restricted, or denied or has been or state regulatory body or for east of your knowledge?           . Since your last application, have yen yo ther disciplinary action been tak reactive?           . Since your last application, have yen yo ther disciplinary action been tak reactive?           . Since your last application, has an ears which clearly alleges unthical it a client, a dual relationship with rofessional practice?           . Since your last application, have yen rofession or agreed to restrict your           . Since your last application, have yen rofession or agreed to restrict your           . Since your last application, have yen your again application, have yen your state application, have yen the addition of the your of the state of control of the your last application, have yen your your last application, have yen your your set as a side, give the data the your your set as the your last application your your your your your your your your | a red asterisk (*) is<br>ou ever had your prof<br>any other disciplinary<br>oreign jurisdiction, or a<br>ou ever had profession<br>ken against you on gro<br>y claim been made ag<br>behavior on your part<br>a client, violation of co<br>ou ever voluntarily giv<br>practice? *<br>ou ever been convicte<br>nviction, where you w<br>te and provide detailed<br>been providing service | required.<br>fessional membershi<br>action been taken a<br>are you presently un<br>mal privileges in a ho<br>ounds of unprofession<br>gainst you in a crimin<br>t including but not lin<br>onfidentiality, or any<br>ven up privileges, reg<br>ed of a felony or a mini-<br>ere convicted, the ch<br>d information. *<br>es full time (20+ hou | ip, registration, certificate or<br>gainst you by any profession<br>der investigation by any regu-<br>ospital, HMO, etc., suspender<br>onal conduct, incompetence,<br>hal or a civil suit or any other<br>mitted to the following examp<br>r other offense which might i<br>gistration, certificate or licens<br>isdemeanor?<br>harges and other relevant inf<br>rs per week)? <b>*</b> | license suspended,<br>hal organization,<br>Jatory body, to the<br>d or restricted or has<br>negligence or unsafe<br>forum in the past ten<br>ples: sexual intimacy<br>relate to your<br>se to practice your | <ul> <li>Yes</li> <li>No</li> <li>Yes</li> <li>No</li> <li>Yes</li> <li>No</li> <li>Yes</li> <li>No</li> <li>Yes</li> <li>No</li> </ul> | Step 3 of 5                    |

| License Renewal                                                                                                    |                   |
|----------------------------------------------------------------------------------------------------|-------------------|
| 4 Certifying Statement                                                                                                    | Step 4 of 5       |
| Note:       All information with a red asterisk (*) is required. <ul> <li>The information provided in this license renewal is true, accurate and complete to the best of my knowledge. *</li> </ul> |                   |
| < Previous                                                                                                    | Save & Continue > |

# License Renewal Step 5 of 5 5 Payment Fee Breakdown Invoice Item Amount LPC September Renewal Fee \$58.50 \$58.50 Total Method of Payment Please select method of payment Method of Payment Credit Card $\sim$ Process Payment > < Previous

To print license after renewal/payment:

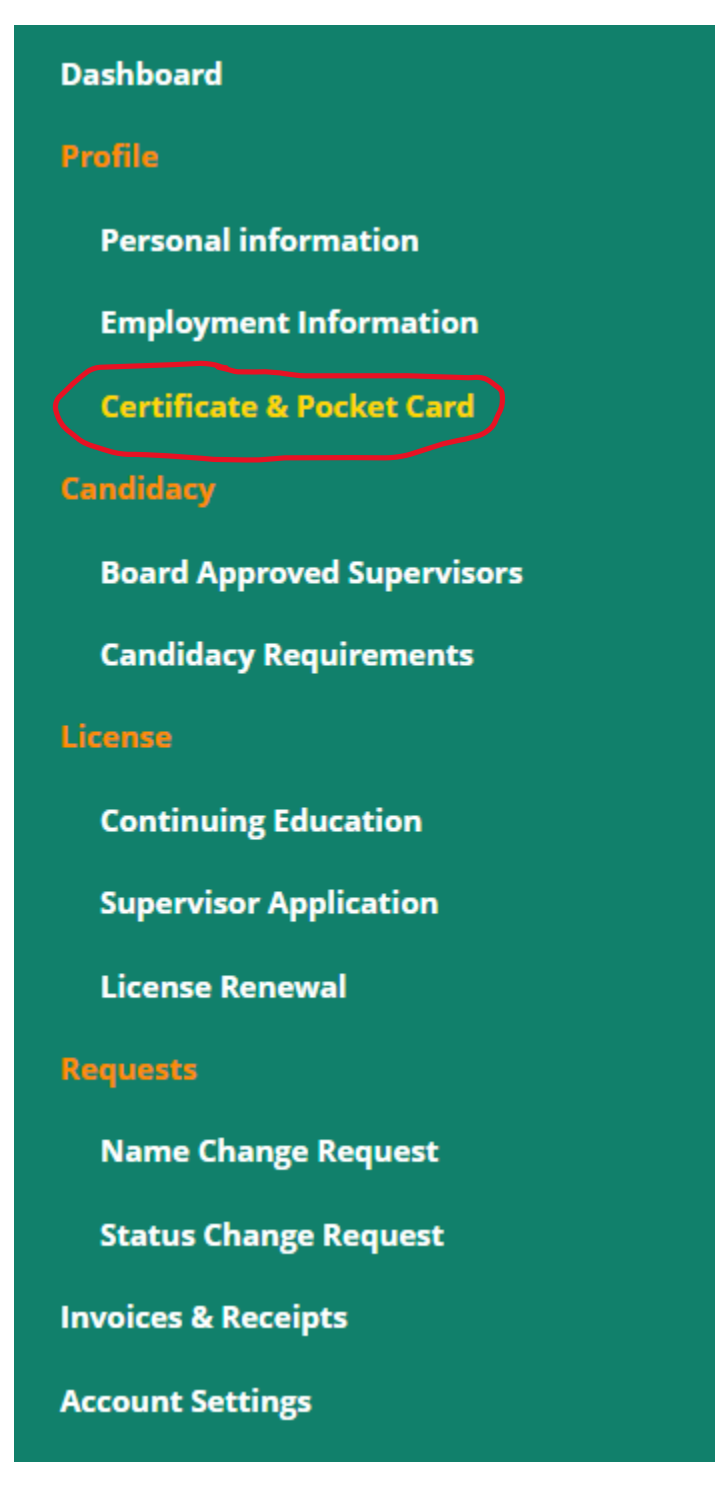

| Ce | tificate & Pocket Card                                              |                                           |
|----|---------------------------------------------------------------------|-------------------------------------------|
|    | You can download your registration certificate & pocket card below. |                                           |
|    | category                                                            |                                           |
|    | Licensed Professional Counselor (LPC)                               | Lownload Pocket Card Download Certificate |
|    |                                                                     |                                           |
|    |                                                                     |                                           |